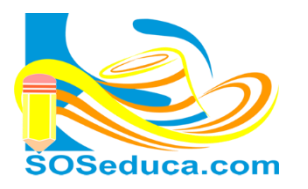

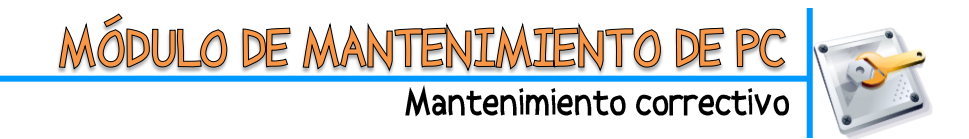

### FORMATEAR UN COMPUTADOR

## PASOS PARA LA INSTALACIÓN DEL SISTEMA OPERATIVO WINDOWS 7 CON UN DVD DE ARRANQUE

- 1) Se inserta el DVD y se reinicia el computador.
- 2) Cuando el computador este arrancando, identificar cual es la tecla que nos lleva a elegir la unidad de arranque (Boot priority)
- 3) Se presiona constantemente la tecla de función indicada e identificada anteriormente, para que éste muestre la opción de arranque BOOT *(esta tecla puede cambiar dependiendo la marca de la tarjeta madre del computador)*.
- 4) Con el teclado, seleccionamos la unidad de DVD, para que el computador arranque por la unidad de DVD.
- 5) **ATENTOS** en la pantalla se pedirá presionar cualquier tecla para arrancar por el DVD hacer esto apenas salga dicho mensaje.
- 6) Cuando el programa de instalación lo solicite; seleccionamos la hora Español Colombia y teclado Latinoamérica.
- 7) Seleccione el sistema operativo que va a instalar, por ejemplo Windows 7 profesional x86.
  X86 para sistema operativo de 32 bits, si tu equipo tiene menos de 4Gb de memoria Ram
  X64 para sistema operativo de 64 bits, si tu equipo tiene más de 4Gb de memoria Ram
- 8) Hacemos clic en siguiente y después clic en aceptar.
- 9) Seleccionamos la actualización personalizada / se escoge el disco duro donde vamos a instalar Windows (el disco duro C: el de sistema) / luego hacemos clic en siguiente. Y esperamos que el computador haga todo su proceso de instalación de Windows 7. NOTA: EL COMPUTADOR SE REINICIARA VARIAS VECES, NO HACEMOS NADA HASTA QUE NOS DE

OPCIONES DE ELEGIR, como la del punto 8.

- 10) Sino tiene un número de serie para la instalación. Cuando el proceso pregunte si deseamos la ACTIVACIÓN AUTOMÁTICA desmarcamos esa opción quitándole el chulito. Y haga clic en siguiente.
- 11) Elegimos la opción del escudo rojo que dice MAS TARDE, y hacemos clic en siguiente.
- 12) Le damos el nombre al equipo cuando lo solicite.
- 13) Si no desea colocarle contraseña al equipo, no digite nada y haga clic en **siguiente**.
- 14) Si está conectado a internet te pedirá seleccionar el tipo de red, que puede ser doméstica o pública. Dependiendo el lugar donde este tu computador.

#### **ACTIVACIÓN DE WINDOWS**

Necesitamos legalizar el sistema operativo, es decir activarlo o registrarlo. Para esto realizamos los siguientes pasos:

- 1) Si usted no cuenta con una licencia o código de activación, deberá bajar un activador de internet e instalarlo siguiendo sus instrucciones.
- 2) Podemos comprobar su activación abriendo la ventana de equipo y luego propiedades del sistema, allí leemos a ver si Windows está activado.

#### Para evitar las molestas actualizaciones automáticas siga los siguientes pasos:

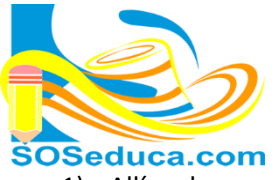

- 1) Allí en las propiedades del sistema, hacemos clic en la opción **Windows Update** que se encuentra abajo a la izquierda.
- 2) Luego hacemos clic en la opción **Cambiar configuración**, se encuentra arriba a la izquierda.
- 3) En la pestaña de actualizaciones importantes, elegimos la opción No Buscar Actualizaciones.
- 4) Quitamos los dos chulitos de las dos opciones que siguen debajo. Y finalmente damos clic en **ACEPTAR**.

# PROGRAMAS RECOMENDADOS PARA INSTALAR

Cada programa o software trae sus instrucciones de instalación:

- 1) Antivirus gratuito para que no se venza a los 30 días, recomiendo el **AVAST free antivirus**, es la versión gratuita, lo puede descargas desde la web del autor en <u>http://www.avast.com/es-ww/index</u>
- 2) Compresor de archivos **WinRar**, pude descargarlo desde la web del autor en <u>http://www.winrar.es/descargas</u>
- 3) Instale el paquete de Microsoft Office
- 4) Instale un paquete de códec de videso atualizado, para que el computador pueda reproducir cualquier formato de videos, recomiendo el X códec Pack, descárgalo desde la web del autor en <u>http://www.xpcodecpack.com/</u>

Estos son los programas más importantes para instalar después de formatear un computador. El resto depende de la necesidad del propietario del computador.